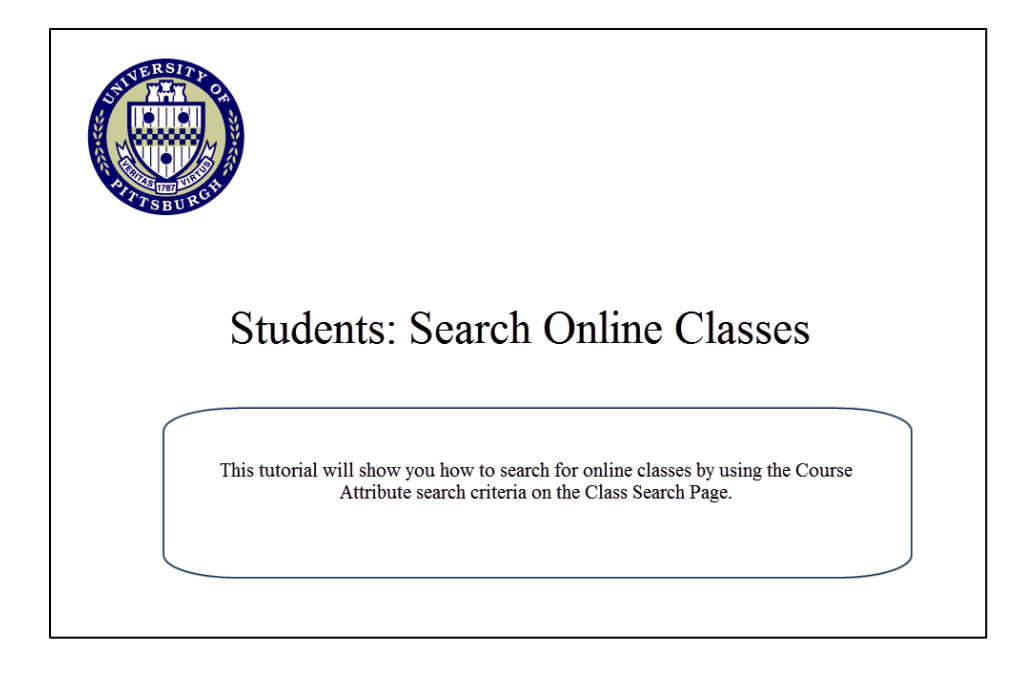

## 1. Go to my.pitt.edu and log in using your University username and password.

| Username                | Username                                  |
|-------------------------|-------------------------------------------|
|                         |                                           |
| Password                | Password                                  |
|                         |                                           |
| Log in                  | Log In                                    |
|                         |                                           |
| Forgot Password?        |                                           |
| Many Assessed Astronomy |                                           |
|                         | Username Password Log In Forgot Password? |

## 2. From the Student Center main page, click the Search for Classes button

| O University of Pittsburgh                            |                                                   |                               |                                                         |                    |  |  |  |
|-------------------------------------------------------|---------------------------------------------------|-------------------------------|---------------------------------------------------------|--------------------|--|--|--|
| Favorites   Main Menu > Self Service > Student Center |                                                   |                               |                                                         |                    |  |  |  |
| ✓ Academics                                           |                                                   |                               |                                                         |                    |  |  |  |
| Search                                                | 8                                                 | Deadlines 😡 UR                | L                                                       | SEARCH FOR CLASSES |  |  |  |
| Plan<br>Enroll                                        | This Week's Schedule Viola                        |                               |                                                         |                    |  |  |  |
| My Academics                                          |                                                   | Class                         | Schedule                                                | No Holds           |  |  |  |
| Mid-Term Grades                                       | 2                                                 | MATH 0031-1025<br>LEC (10502) | TuTh 9:00AM - 10:45AM<br>106 Alexander J. Allen<br>Hall | To Do List         |  |  |  |
| ourer academic.it.                                    | 3                                                 | MATH 0031-1030<br>REC (10503) | TuTh 8:00AM - 8:50AM<br>106 Alexander J. Allen<br>Hall  | No To Do's.        |  |  |  |
|                                                       | Enrollment Dates                                  |                               |                                                         |                    |  |  |  |
| enrollment shopping cart                              |                                                   |                               |                                                         |                    |  |  |  |
| ✓ Finances ✓ Advisor                                  |                                                   |                               |                                                         |                    |  |  |  |
| My Account<br>Account Inquiry                         | (j) You have no outstanding charges at this time. |                               |                                                         | Program Advisor    |  |  |  |
| View Financial Aid                                    |                                                   |                               |                                                         |                    |  |  |  |

| () University of             | f Pittsburgh                                                                                                    |                                        |
|------------------------------|----------------------------------------------------------------------------------------------------|----------------------------------------|
| Favorites Main Menu > Se     | alf Service > Class Search                                                                                                    |                                        |
| Search for Classes           | *                                                                                                    |                                        |
|                              |                                                                                                    |                                        |
| Enter Search Crite           | 2147 - 2014Summer   2151 - 2014Fall   2154 - 2015Spring                                                                                                    |                                        |
| Search for Classes           |                                                                                                    |                                        |
| Institution                  | University of Pittsburgh -                                                                                                    |                                        |
| Term                         | Fall Term 2014-2015                                                                                                    |                                        |
| Select at least 2 search o   | criteria. Click Search to view your search results.                                                                                                    |                                        |
| ♥ Class Search               |                                                                                                    |                                        |
| Course Subject               | select subject                                                                                                    |                                        |
| Course Number                | is exactly                                                                                                    |                                        |
| Course Career                |                                                                                                    | Select a <b>Term</b> and <b>Campus</b> |
|                              | Show Open Classes Only                                                                                                    |                                        |
|                              | Open Entry/Exit Classes Only                                                                                                    |                                        |
| V Additional Search Crit     | eria                                                                                                    |                                        |
| Meeting Start Time           | greater than or equal to 👻                                                                                                    |                                        |
| Meeting End Time             | less than or equal to 👻                                                                                                    |                                        |
| Days of Week                 | include only these days 👻                                                                                                    |                                        |
|                              | fon 🗌 Tues 📄 Wed 💭 Thurs 📄 Fri 📄 Sat 📄 Sun                                                                                                    |                                        |
| Instructor Last              | begins with 👻                                                                                                    |                                        |
| Name<br>Class Nbr            |                                                                                                    |                                        |
| Course Keyword               |                                                                                                    |                                        |
| Minimum Units                | greater than or equal to 🛛 🗸                                                                                                    |                                        |
| Maximum Units                | less than or equal to 👻                                                                                                    | Select Instructional Delivery Method   |
| Course Component             | · · · · · · · · · · · · · · · · · · ·                                                                                                    | from the Course Attribute drop down    |
| Session                      | The based of the second second s |                                        |
| Campus                       | Pittsburgh Campus Required Floke                                                                                                    |                                        |
| Location<br>Course Attribute | Tectrusticeal Delivery Method                                                                                                    |                                        |
| Course Attribute             | Instructional Delivery Method                                                                                                    | Select World Wide Web from the         |
| Course Attribute Va          |                                                                                                    | Course Attribute Value drop down       |
|                              | 3                                                                                                    | ······································ |
|                              | CLEAR SEARCH                                                                                                    |                                        |

Clicking the search button will list all online classes for the specified term and campus. You can narrow your search results by entering additional search criteria such as subject and career.

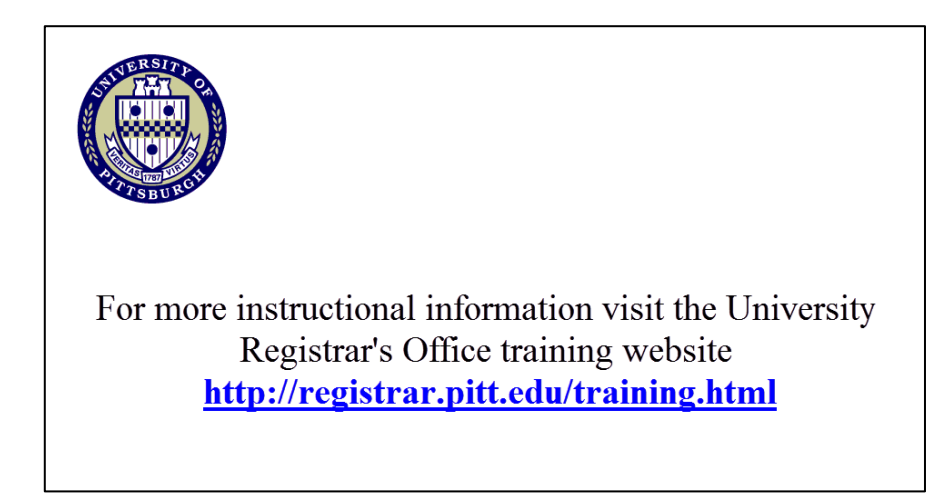